# 在Webex Control Hub上启用目录同步

| 目录          |  |  |
|-------------|--|--|
| <u>简介</u>   |  |  |
| <u>背景信息</u> |  |  |
| <u>先决条件</u> |  |  |
| <u>要求</u>   |  |  |
| 使用的组件       |  |  |
| <u>步骤</u>   |  |  |

# 简介

本文档介绍如何从Webex控制中心启用目录同步。

# 背景信息

Cisco Directory Connector是一个内部部署应用,用于将用户帐户信息同步到WebEx Control Hub。

"目录连接器"(Directory Connector)控制面板显示将用户、组或头像从Active Directory带到Webex时的同步进度。

## 先决条件

### 要求

- Cisco Directory Connector应用的知识
- Webex Control Hub上的完整管理员帐户;目录连接器应用程序必须使用相同的帐户
- 控制中心上声明的域;绑定到Cisco Directory Connector应用
- Active Directory连接器必须安装在域中的服务器上。

### 使用的组件

本文档中的信息基于以下软件和硬件版本:

- Cisco Directory Connector应用
- Cisco Webex控制中心
- 使用Windows服务器的虚拟机

您需要为每个不同的域安装单独的ActiveDirectory连接器实例。

本文档中的信息都是基于特定实验室环境中的设备编写的。本文档中使用的所有设备最初均采用原 始(默认)配置。如果您的网络处于活动状态,请确保您了解所有命令的潜在影响。 打开Webex control hub并导航到管理用户。

| <ul> <li>webex Control</li> </ul> | Hub        |                                        | Life Beach                       |                                           |                     | <b>v</b> v u v               |
|-----------------------------------|------------|----------------------------------------|----------------------------------|-------------------------------------------|---------------------|------------------------------|
| Overview                          |            |                                        | © Send activation emails to      | users. They still need to set up their ac | ocounts.            |                              |
| 0 Alerts center                   | Users      | 1                                      |                                  |                                           |                     |                              |
| 0011000                           | (t) User   | S O Licenses H Contacts                |                                  |                                           |                     | Ŷ                            |
| d Anaptics                        | Users (    | External users External administrators |                                  |                                           |                     | <u> </u>                     |
| Troubleshooting     Reports       | Q. Se      | or T Filter                            | or Altocations 🔍 18 users        |                                           |                     | Send inv ations Manage users |
|                                   |            | First/Last name 1                      | Enul                             | Status                                    | Administrator roles |                              |
| RADALEMENT                        |            | admin user                             | admin@amandes6-sso.wbx.al        | Active                                    | Full admin          | 1                            |
| 8 Groups                          | <b>~</b> ® | Amandeep singh                         | okta-oldo@amandeo6-sas.wbx.al    | <ul> <li>Active</li> </ul>                |                     | i .                          |
| Locations                         | 8          | Amandeep2403 Amandeep2403              | Amandeep2403@amandes6-sso.wtx.al | <ul> <li>Active</li> </ul>                |                     | 1                            |
| Workspaces                        | ۲          | Azureuser Azureuser                    | Azureuser@amandes8-sss.wbx.ai    | Verified                                  |                     |                              |
| Ri. Apps                          | 8          | David Jennings                         | admin@dtb0001.onmicrosoft.com    | <ul> <li>Inactive</li> </ul>              |                     |                              |
| E Account                         | 8          | demo-user1 demo-user1                  | demo-usert@ct0253.dc-01.com      | · Not Verified                            |                     | 1                            |
| Security                          | (6)        | demo-user2 demo-user2                  | demo-user2@cb253.dc-91.com       | · Not Verified                            |                     |                              |

1管理用户

#### 单击Turn on Directory synchronization:

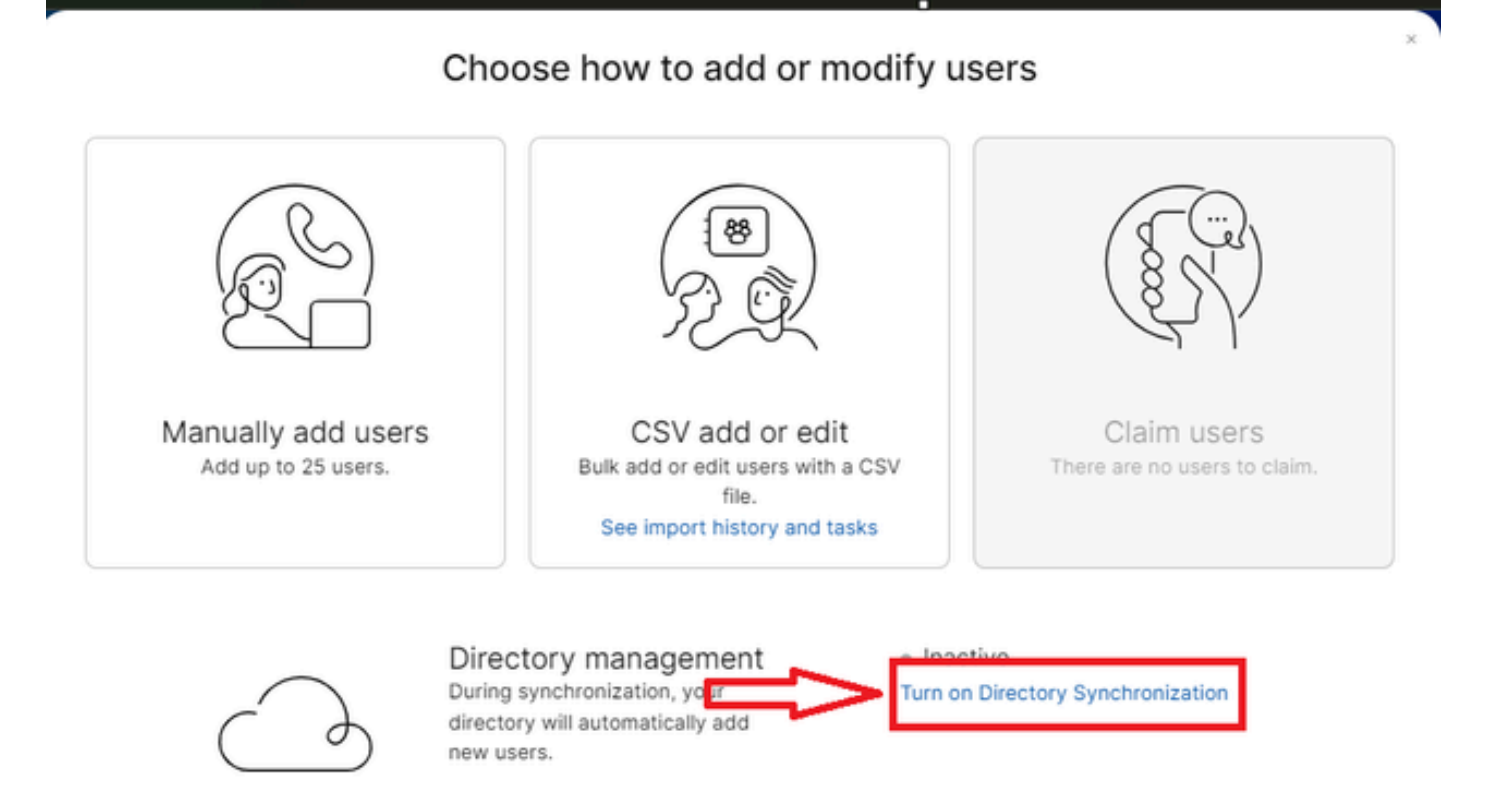

i.

Close

单击 Next。

|                      | manage deere                                                                                                    |
|----------------------|----------------------------------------------------------------------------------------------------|
| License Summar       | У                                                                                                    |
| ou've enabled Auto-A | ssign. All synchronized users will be assigned the following licenses automatically.                                                                                         |
| ☑ Messaging          | Basic Messaging<br>Advanced Messaging                                                                                                    |
| 🛱 Meeting            | Basic Space Meetings<br>Advanced Space Meetings<br>Real-Time Translations<br>Webex Assistant for Meetings<br>Webex Meetings Suite<br>amandes6-sso-sbx.webex.com Host Account |
| & Calling            | Call on Webex (1:1 call, non-PSTN)                                                                                                    |
|                      | Cancel Next                                                                                                    |

3接下来管理用户

点击Download,然后点击Install Directory Connector。

| Manage users                                                                                                    |        | ×    |  |
|----------------------------------------------------------------------------------------------------|--------|------|--|
| Install Directory Connector                                                                                                    |        |      |  |
| Follow these steps in order to install the Directory Connector:<br>1 Download and Install the Cisco Director, Connector in your enterprise.<br>2. Configure the Active Directory Synahronization agreement.<br>3. Test the synchronization agreement.                  |        |      |  |
| ▲ Warning: If you have already added users manually, performing an Active Directory<br>synchronization may cause previously added users to be removed. Please check the<br>Cisco Directory Connector Dry Run Reports to verify that all expected users are<br>present. |        |      |  |
| Press Next when you're ready to verify that identity information is being synchronized.                                                                                                    |        |      |  |
|                                                                                                    | Cancel | Next |  |

4管理用户下载安装

#### 已使用安装文件安装目录连接器。

| DirectoryConnector | 0 | 15-05-2024 22:30 | Compressed (zipp | 5,404 KB |
|--------------------|---|------------------|------------------|----------|
|                    |   |                  |                  |          |

5目录连接器文件夹

| Name                    | Туре                      | Compressed size | Password p | Size     | Ratio | Date modified    |
|-------------------------|---------------------------|-----------------|------------|----------|-------|------------------|
| CiscoDirectoryConnector | Windows Installer Package | 4,016 KB        | No         | 4,620 KB | 14%   | 17-04-2024 10:57 |
| 👌 setup                 | Configuration settings    | 1 KB            | No         | 1 KB     | 15%   | 17-04-2024 10:56 |
|                         |                           |                 |            |          |       |                  |

6目录连接器文件

选择要使用的服务帐户类型,并使用管理员帐户执行安装:

- LOCAL SYSTEM系统或域帐户。

默认选项为LOCAL SYSTEM(在此帐户中)

单击 Next。

| Due Consistentiat | dy          |  |  |
|-------------------|-------------|--|--|
| Run Service wit   | n:          |  |  |
|                   |             |  |  |
| Default (LOC      | CAL SYSTEM) |  |  |
| O Domain Act      | yunt<br>S   |  |  |
| Usename           | LocalSystem |  |  |
| Password          |             |  |  |
|                   |             |  |  |

7默认本地系统

单击Install,然后单击Finish。

| Ready to install Cisco Dire                                               | ctory Connec                               | tor                     |                | 0  |
|---------------------------------------------------------------------------|--------------------------------------------|-------------------------|----------------|----|
| Click Install to begin the installa<br>installation settings. Click Cance | ation. Click Back t<br>el to exit the wiza | o review or cha<br>ard. | nge any of you | ır |
|                                                                           |                                            |                         |                |    |
|                                                                           |                                            |                         |                |    |
|                                                                           |                                            |                         |                |    |
|                                                                           |                                            |                         |                |    |
|                                                                           |                                            |                         |                |    |
|                                                                           |                                            |                         |                |    |
|                                                                           |                                            |                         |                |    |

8准备安装

这将运行网络环境测试。

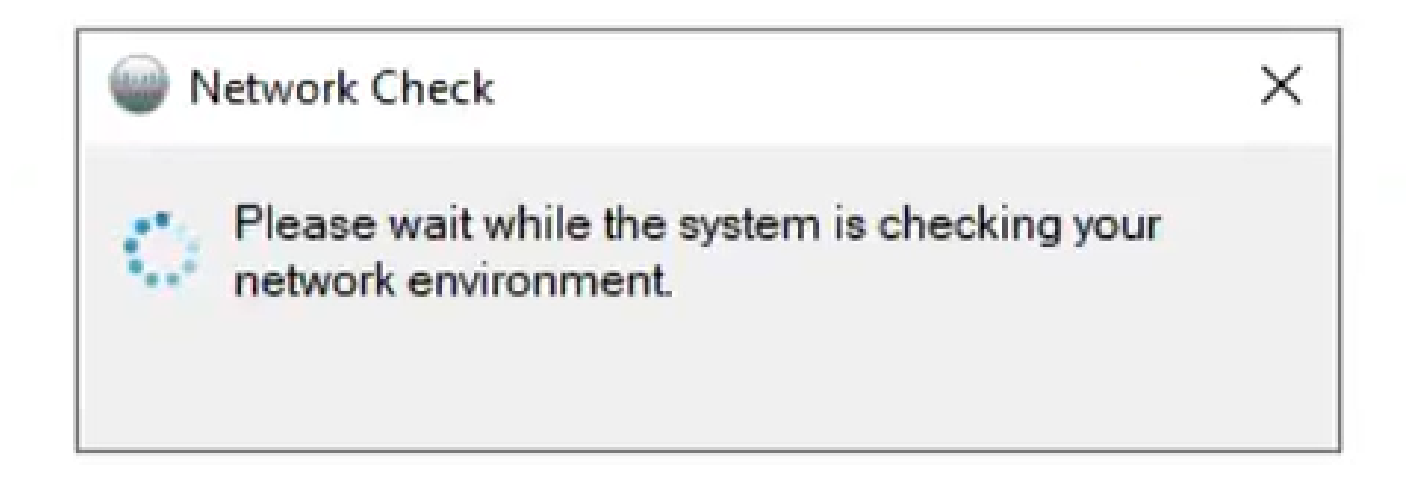

Wetwork Check X

10个网络功能

#### 登录计算机上的Cisco Directory Connector。

| Cisco Directory Connector Logon | - | × |
|---------------------------------|---|---|
| elfecter<br>cisco               |   |   |
|                                 |   |   |
|                                 |   |   |
| Enter your email address        |   |   |
| Email address                   |   |   |
| Next                            |   |   |
|                                 |   |   |
|                                 |   |   |
|                                 |   |   |
|                                 |   |   |
|                                 |   |   |

11输入电子邮件地址

选择AD DS单选按钮,然后单击Load Domain。

| Plea | ise select a i<br>anization : 🖡 | new domain to bind<br>Atlas_Test_cb1 | 17.dc-02.c | om 559380 da |
|------|---------------------------------|--------------------------------------|------------|--------------|
| ۲    | AD DS                           | LDAP over SS                         | -          | Load Somains |
| 0    | AD LDS                          |                                      |            |              |

12绑定到域

选择默认域(本例中为dcloud.cisco.com,如下所示)并单击Confirm。

| Cisco Directo                   | ory Connector : Bind to New I                  | Domain   |           | ×     |
|---------------------------------|------------------------------------------------|----------|-----------|-------|
| Please select<br>Organization : | a new domain to bind<br>Atlas_Test_cb117.dc-02 | 2.com 55 | 9380 dele | oud-v |
| AD DS                           | LDAP over SSL                                  | Load D   | omains    |       |
|                                 | dcloud.cisco.com                               |          | ~         |       |
| O AD LDS                        |                                                | 2        | 1         |       |
|                                 |                                                |          | ~         |       |
|                                 | Confirm                                        |          | Cancel    |       |

13确认域

启动Cisco Directory Connector时,它会提示您升级到最新连接器版本。

单击 Yes。

| Configuration                                                                                                   | × . |
|----------------------------------------------------------------------------------------------------|-----|
| Would you like to automatically upgrade to the latest Cisco<br>Directory Connector version when it's available? | ,   |
| Yes No                                                                                                    |     |
|                                                                                                    |     |

14确认升级

系统将提示您执行排练。选择Perform或Not Now,如下所示:

| Cisco Directory Connector                                       |                                                                                                    | - 9                                                                              |
|-----------------------------------------------------------------|----------------------------------------------------------------------------------------------------|----------------------------------------------------------------------------------|
| cisco Directory Con                                             | nector                                                                                                    | Welcome, Charles Holland   Sign Out                                              |
| ashboard Configuration                                          |                                                                                                    |                                                                                  |
| Actions Help                                                    |                                                                                                    |                                                                                  |
| Start Incremental Sync 🛛 🕏 Sync Dry Run                         | 🖉 Launch Event Viewer 🛛 🛱 Refresh (F5)                                                                                                    |                                                                                  |
| Cloud Organization: Atlas_Test_                                 | cb117.dc-02.com 559 Active Directory Doma                                                                                                    | ain dcloud.cisco.com                                                             |
| urrent Synchronization                                          | Last Synchronization                                                                                                    | Connectors                                                                       |
| Status 👄 Stopped                                                | Status 👄                                                                                                    | Connector Last Connection                                                        |
| Mode Automatic<br>Connector<br>Type<br>Started<br>Phase         | Confirm Dry Run  We recommend to perform a dry run test before set Connector.  Would you like to perform a dry run now?  Perform Not Now  Stanted Finished | S/15/2024 1:13 PM<br>ting up Directory<br>tistics<br>Users<br>Groups<br>Contacts |
| Eut Synchronization Ful Not Scheduled Incremental Not Scheduled | Current Synchronization Status                                                                                                    | Synchronization Schedule Ful Disabled Incremental Every 240 minutes              |

15确认试运行

单击Enable Now以启用自动同步。

| Cisco Directory Connector                       |                                                                                                    |                          |                       | - a x                     |  |  |
|-------------------------------------------------|----------------------------------------------------------------------------------------------------|--------------------------|-----------------------|---------------------------|--|--|
| cisco Directory Co                              | onnector                                                                                                    |                          | Welcome, C            | harles Holland   Sign Out |  |  |
| Dashboard Configuration                         |                                                                                                    |                          |                       |                           |  |  |
| Actions Help                                    |                                                                                                    |                          |                       |                           |  |  |
| Start Incremental Sync   🕏 Sync Dry             | Run   🖉 Launch Event Viewer   🛱 Refresh (F5)                                                                                                    |                          |                       |                           |  |  |
| Cloud Organization: Atlas_Tes                   | t_cb117.dc-02.com 559 Active Directory Dom                                                                                                    | ain dcloud.cis           | co.com                |                           |  |  |
| Current Synchronization                         | Last Synchronization                                                                                                    | Connectors               | Connectors            |                           |  |  |
| Status 👄 Stopped                                | Status 👄                                                                                                    | C                        | onnector              | Last Connection           |  |  |
| Connector<br>Type<br>Started<br>Phase           | Enable Automatic Synchronization  Vour system is ready to enable automatic synch you can enable later by clicking Actions - Sy Mode - Enable Synchronization  Do you want to enable automatic synchronizatio  Enable Now Not Now  Started Finished | n?<br>tatis<br>Groups    | stics                 | Rooms<br>Contacts         |  |  |
| Next Synchronization                            | Current Synchronization Status                                                                                                    | Synchronization Schedule |                       |                           |  |  |
| Full Not Scheduled<br>Incremental Not Scheduled | Status                                                                                                    | Full                     | Disabled<br>Every 240 | minutes                   |  |  |
| Configuration Summary                           |                                                                                                    |                          |                       |                           |  |  |

16启用同步

### 单击Yes执行完全同步。

| Full Sync | hronization                                                                       | X          |
|-----------|-----------------------------------------------------------------------------------|------------|
| ?         | Synchronization has been enabled!<br>Would you like to perform a full synchroniza | ation now? |
|           | Yes                                                                               | No         |

17完全同步

Directory Connector已启用,如下所示。

| Cisco Directory Connector                                  |                                                           | ×                                              |
|------------------------------------------------------------|-----------------------------------------------------------|------------------------------------------------|
| cisco Directory Connect                                    | tor                                                       | Welcome, Charles Holland   Sign Out            |
| Dashboard Configuration                                    |                                                           |                                                |
| Actions Help                                               |                                                           |                                                |
| 🗄 🕞 Start Incremental Sync   🦆 Sync Dry Run   🧭            | Launch Event Viewer   🛱 Refresh [F5]                      |                                                |
| Cloud Organization: Atlas_Test_cb11                        | 7.dc-02.com 559 Active Directory Doma                     | ain dcloud.cisco.com                           |
| Current Synchronization                                    | Last Synchronization                                      | Connectors                                     |
| Status 👄 Idle                                              | Status 🗢                                                  | Connector Last Connection                      |
| Mode Automatic<br>Connector<br>Type<br>Started<br>Phase    | Connector None<br>Type Incremental<br>Started<br>Finished |                                                |
|                                                            | Connector None                                            | Cloud Statistics                               |
|                                                            | Type Full De Started Finished                             | Users Rooms<br>Groups Contacts                 |
| Next Synchronization                                       | Current Synchronization Status                            | Synchronization Schedule                       |
| Fut Next Connector connection<br>Incremental Not Scheduled | Status                                                    | Full Disabled<br>Incremental Every 240 minutes |
| Configuration Summary                                      |                                                           |                                                |

18目录连接器

切换至控制中心,在那里,它显示目录连接器与域的操作为。

| ← → C O admin.web                                          | ex.com/settings   |                                 |                                         |                                       | 0, ⊵ ☆               | ±Π         | Leon |
|------------------------------------------------------------|-------------------|---------------------------------|-----------------------------------------|---------------------------------------|----------------------|------------|------|
|                                                            |                   | webexone * oct :                | 11-24   MIAMI AREA & VIRTUAL            | Save the date                         |                      |            |      |
| webex Control Hub                                          |                   | Q. Search                       |                                         |                                       |                      | ∲ ⊙        | e 🧃  |
| Locations                                                  | Organization Se   | ttings                          |                                         |                                       |                      |            |      |
| Workspaces                                                 | A Settings        |                                 |                                         |                                       |                      |            |      |
| Devices                                                    | a seconds . E tem | parts and                       |                                         |                                       |                      |            |      |
| Apps                                                       |                   |                                 |                                         |                                       |                      |            |      |
| Account                                                    | Oliver Directory  | New opers will be a domatically | added from your directory when it pure  | teorinas Hodatas can ba mada disart   | luia Cieco Directory | Connector  |      |
| Security                                                   | Connector         | Learn man about Rimsters Re     | added from your directory which is synk | cimonipes, oposites can be made brech | y n caso precisy     | Corriector |      |
| Organization Settings                                      |                   | Directory synchronization env   | abled                                   |                                       |                      |            |      |
| 1015                                                       |                   | Domain                          | PC Server                               | Datas                                 |                      |            |      |
| Updates & Migrations                                       |                   | dcloud.cisco.com                | <ul> <li>AD1</li> </ul>                 | <ul> <li>Operational</li> </ul>       |                      |            |      |
| Atlas_Test_cb117.dc-<br>02.com 559380 doloud-<br>webax-org |                   | Turn off Directory Synchroniz   | ation Download Directory Synchr         | ronization App                        |                      |            |      |

19组织设置

现在,您已成功在Webex Control Hub上启用目录连接器/同步。

#### 关于此翻译

思科采用人工翻译与机器翻译相结合的方式将此文档翻译成不同语言,希望全球的用户都能通过各 自的语言得到支持性的内容。

请注意:即使是最好的机器翻译,其准确度也不及专业翻译人员的水平。

Cisco Systems, Inc. 对于翻译的准确性不承担任何责任,并建议您总是参考英文原始文档(已提供 链接)。